## Windows7・WindowsVista で DNS サーバを確認

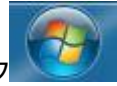

①画面左下の「スタートボタン」をクリック

②右側の「コントロールパネル」をクリック

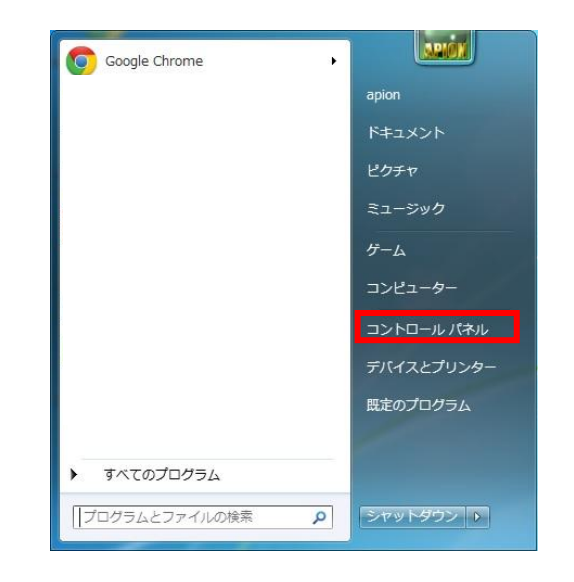

- • • ×

## ③開いた画面の表示方法が「カテゴリ」「クラシック表示」なら④へ

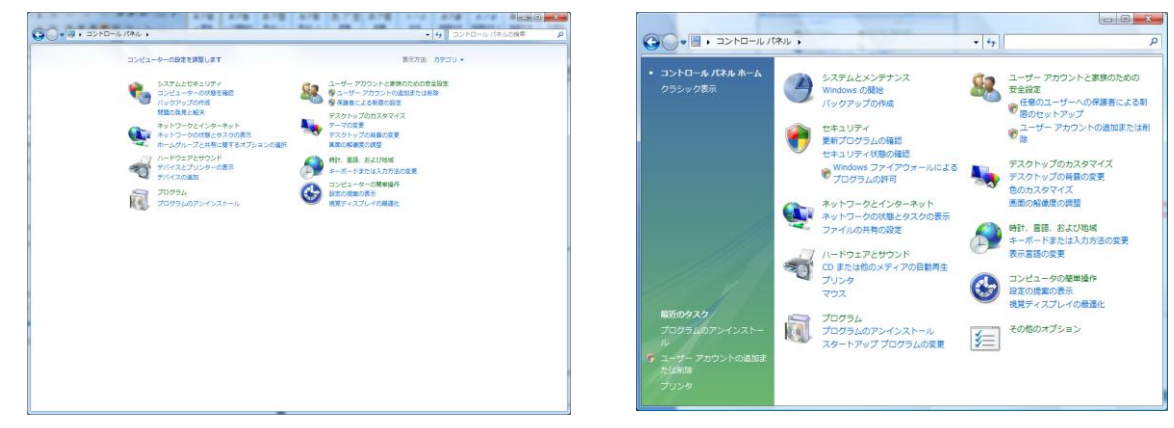

## 「大きい(小さい)アイコン」「コントロールパネルホーム」なら⑤へ

|                                          |                          |                           |                                                         |              |                 |                |                |                 |            |                 | Colle       |
|------------------------------------------|--------------------------|---------------------------|---------------------------------------------------------|--------------|-----------------|----------------|----------------|-----------------|------------|-----------------|-------------|
|                                          | すべてのコントロール パネル項目 🖡       |                           | <ul> <li>・・・・・・・・・・・・・・・・・・・・・・・・・・・・・・・・・・・・</li></ul> |              | バネル・            |                |                | •               | 4 検索       |                 |             |
| コンピューターの設定を調整します                         |                          |                           | 表示方法 大きいアイコン *                                          | コントロールパネルホーム | 名前              | カテゴリ           | •              |                 | 1981       |                 | C la        |
| Adobe Gamma (32 ビット)                     | Flash Player (32 E sr h) | Intel(R) GMA Driver       | Java                                                    | • 9399980A   | Adobe           | BitLocker F    | Bluetooth 7    | Flash Player    | Intel(R)   | ISCSI 1 = 3     | Java        |
| Realitek HD オーディオマネージ<br>1 <sup>7</sup>  | RemoteApp とデスクトップ機械      | 💐 Windows Anytime Upgrade | Windows CendSpace                                       |              | Gamma           | ライブ暗号化         | バイス            |                 | GMA Driver | エータ             |             |
| Windows Defender                         | Windows Update           | ₩indows ファイアウォール          | 🎾 アクションセンター                                             |              | head a          | (( <b>?</b> )) |                | 3               | 韻          |                 | S           |
| 🚱 インターネット オプション                          | → インデックスのオプション           | → +-ポ-ド                   | コンピューターの第単基作センタ     -                                   |              | Realtek HD      | Symantec       | Tablet PC 設    | Windows         | Windows    | Windows         | Window      |
| 4000                                     | NT 5774                  | - 420/-2[20-1]x=1         |                                                         |              | オーディオ           | . LiveUpdate   | 定              | CardSpace       | Defender   | Live の言         | SideSho     |
| デスクトップ ガジェット                             |                          | デバイスとプリンター                | トラブルシューティング                                             |              | 2               |                |                | P               | R          |                 | )9          |
| ネットワークと共有センター                            | 1000 E                   | 🤣 バックアップと変化               | パフォーマンスの情報とツール                                          |              | Windows         | Windows #      | Windows 7      | インターネット・オプロ     | インデックス     | ウェルカム           | オフライ        |
| フォルター オプション                              | A 2#25                   | 同 プログラムと機能                | 🜏 m-40n-J                                               |              |                 | 1174 62.       |                |                 |            |                 | 22.11       |
| 205 C                                    | メール (32 ビット)             | 🎎 ユーザー アカウント              | (2) 位置センサーとその他のセンサー                                     | 1            |                 | 0              | 200            | 6               |            |                 |             |
| ê 870'a                                  | 🖉 ma                     | 管理ツール                     | 😸 E2070754                                              |              | キーの安全な<br>オンライン | : ≠ーボード        | ゲーム コン<br>トローラ | コンピュータ<br>の簡単操作 | サウンド       | システム            | スキャナさ<br>メラ |
| <b>《</b> 個人設定                            | 資格情報マネージャー               | RER:                      |                                                         |              |                 |                | 1              | -               | -          | 11.             | NA.         |
| 🐓 1846 2 8 8                             | 連邦領域アイコン                 | 🎯 総理オプション                 | 🚑 #M2874                                                |              |                 | 17.b./         |                |                 |            | Y               |             |
| <ul> <li>         国際センター     </li> </ul> | 日付と時刻                    | 日本のよい苦酸料 🌺                |                                                         |              | セキュリティ<br>センター  | と[スター          | テハイスマネージャ      | ネットワーク<br>と共有セン | の追加        | パックアップ<br>と復元セン | 、スの情報と      |
|                                          |                          |                           |                                                         |              | -               | -              | 1000           | Date: No.       | 1          |                 | 0           |

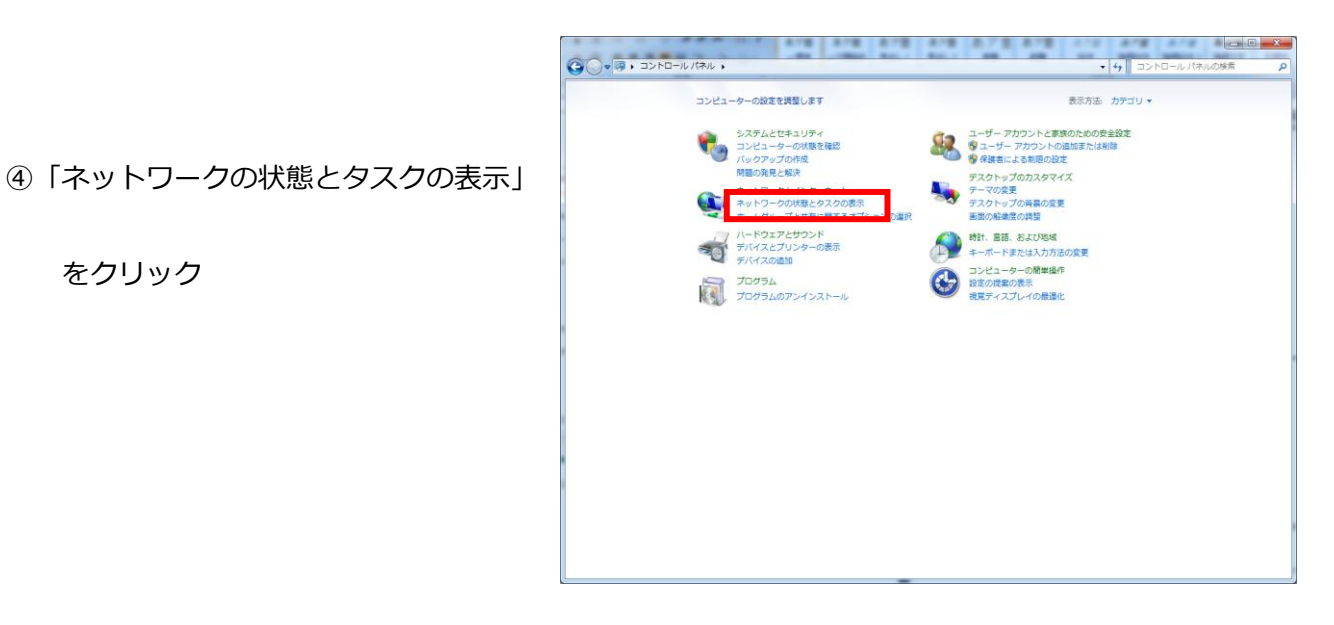

⑤「ネットワークと共有センター」

をクリック

をクリック

|                      | すべてのコントロール パネル項目 🖡     |                         | ▼ 4 コントロールパネルの検索  |
|----------------------|------------------------|-------------------------|-------------------|
| ンピューターの設定を調整します      |                        |                         | 表示方法 大きいアイコン *    |
| Adobe Gamma (32 ビット) | Flash Player (32 분포 ト) | Intel(R) GMA Driver     | Java              |
| Realtek HD オーディオマネージ | RemoteApp とデスクトップ接続    | Windows Anytime Upgrade | Windows CardSpace |
| Windows Defender     | Windows Update         | Windows ファイアウォール        | アクションセンター         |
| インターネット オプション        | 🚕 インデックスのオプション         | ۶ ≠−۳−۴                 |                   |
|                      | N 2776                 | タスクバーと[スタート] メニュ<br>ー   |                   |
| デスクトップ ガジェット         |                        | デバイスとプリンター              | トラブルシューティング       |
| ネットワークと共有センター        | 1400C                  | ノックアップと復元               | パフォーマンスの情報とツール    |
| 🎽 フォルダー オプション        |                        | 一 プログラムと機能              | 📢 ホームグループ         |
| J 202                | 🎒 メール (32 ビット)         | 🍇 ユーザー アカウント            | ▶ 位置センサーとその他のセンサー |
|                      | 🜉 104                  | 管理ツール                   |                   |
| 個人設定                 | 資格情報マネージャー             | 自動再生                    | ●の管理              |
| 3 地域と目前              | 通知領域アイコン               | 🍞 電源オプション               | ▲話とモデム            |
| 回期センター               | 日付と時刻                  | 保護者による制限                |                   |

⑥左側の

「アダプターの設定の変更」

もしくは「ネットワーク接続の管理」

をクリック

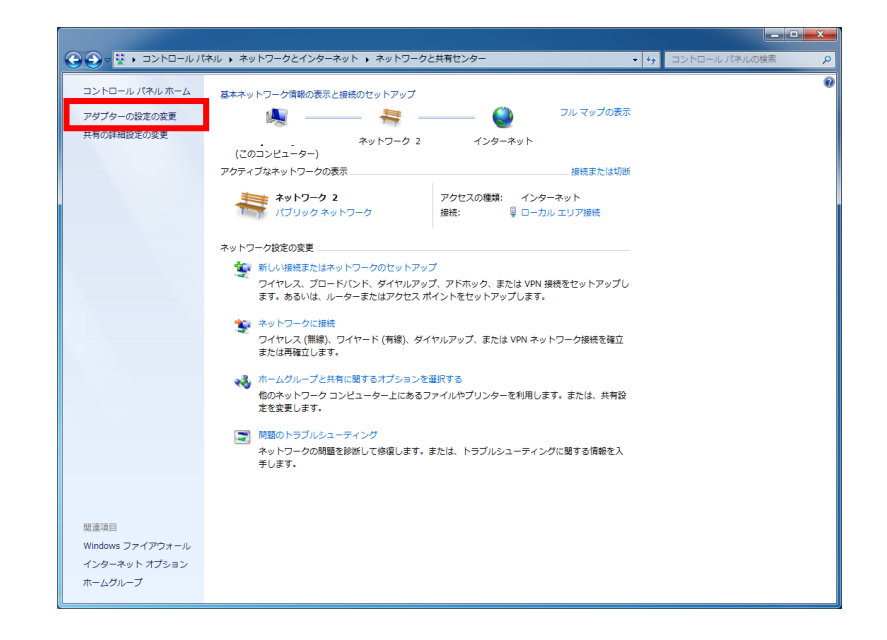

⑦赤い×がついてないものの中で、

設定を確認したいアイコンを右クリックし、

「プロパティ」をクリック

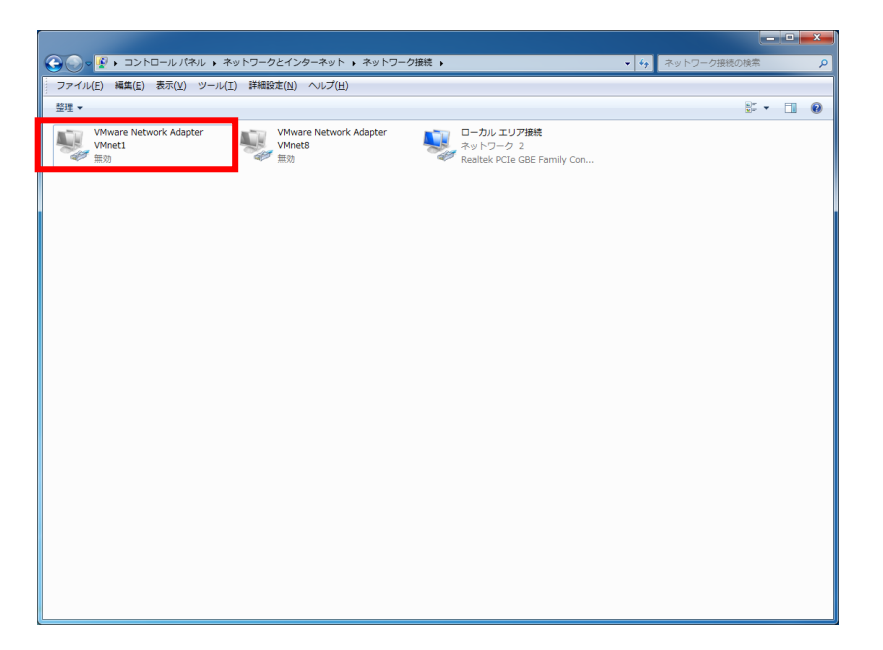

⑧「インターネットプロトコルバージョン 4」

をクリックしてから 「プロパティ」のボタンをクリック

| 🔋 ローカル エリア接続のプロパティ                                                                                                    |
|----------------------------------------------------------------------------------------------------|
| ネットワーク                                                                                                    |
| 接続の方法:                                                                                                    |
| Realtek PCIe GBE Family Controller                                                                                                    |
| 構成(_)                                                                                                    |
| この接続は次の項目を使用します(①):                                                                                                    |
| Microsoft ネットワーク用クライアント                                                                                                    |
| VMware Bridge Protocol                                                                                                    |
|                                                                                                    |
| ■ ■ Microsoft ネットワーク用ファイルとプリンター共有                                                                                                    |
|                                                                                                    |
| ✓ ▲ インターネット プロトコル バージョン 4 (TCP/IPv4)                                                                                                    |
| ۱ ( ۱ ) ( ۱ ) ( ۱ ) ( ۱ ) ( ۱ ) ( ۱ ) ( ۱ ) ( ۱ ) ( ۱ ) ( ۱ ) ( ۱ ) ( ۱ ) ( ۱ ) ( ۱ ) ( ۱ ) ( ۱ ) ( ۱ ) ( ۱ ) ( ۱ ) ( ۱ ) ( ۱ ) ( ۱ ) ( ۱ ) ( ۱ ) ( ۱ ) ( ۱ ) ( ۱ ) ( ۱ ) ( 1 ) ( 1 ) ( 1 |
| インストール(N) 削除(U) プロパティ(B)                                                                                                    |
| 1. 1. 1. 1. 1. 1. 1. 1. 1. 1. 1. 1. 1. 1                                                                                                    |
| 伝送制御プロトコル/インターネット プロトコル。相互接続されたさまざまな<br>ネットワーク間の通信を提供する、既定のワイド エリア ネットワーク プロトコ<br>ルです。                                                                                                    |
|                                                                                                    |
|                                                                                                    |
| <u>OK</u> キャンセル                                                                                                    |

⑨ 優先 DNS サーバに

「210.164.186.17」が指定されている場合

- 「DNS サーバのアドレスを自動的に取得する」
- にチェックし 「OK」ボタンをクリック

⑩インターネット接続を確認

| インターネット プロトコル バージョン 4 (1                                                                             | rCP/IPv4)のプロパティ 🛛 🔋 💌 |  |  |  |  |  |
|----------------------------------------------------------------------------------------------------|-----------------------|--|--|--|--|--|
| 全般(代替の構成                                                                                             |                       |  |  |  |  |  |
| ネットワークでこの機能がサポートされている場合は、IP 設定を自動的に取得することがで<br>きます。サポートされていない場合は、ネットワーク管理者に適切な IP 設定を問い合わせ<br>てくだざい。 |                       |  |  |  |  |  |
| <ul> <li>● IP アドレスを自動的に取得する(O)</li> <li>○ 次の IP アドレスを使う(S):</li> </ul>                               |                       |  |  |  |  |  |
| IP 7ドレス():                                                                                           |                       |  |  |  |  |  |
| サブネット マスク( <u>U</u> ):                                                                               |                       |  |  |  |  |  |
| デフォルト ゲートウェイ( <u>D</u> ):                                                                            |                       |  |  |  |  |  |
| ◎ DNS サーバーのアドレスを自動的に取得                                                                               | する( <u>B</u> )        |  |  |  |  |  |
|                                                                                                    |                       |  |  |  |  |  |
| (代替 DNS サーバー( <u>A</u> ):                                                                            |                       |  |  |  |  |  |
|                                                                                                    | 詳細設定(少                |  |  |  |  |  |
|                                                                                                    | OK         キャンセル      |  |  |  |  |  |